仙台白百合女子大学 無線 LAN システム レギュラー接続 接続手順書

## 仙台白百合女子大学 無線 LAN システム

レギュラー接続 接続手順書

Version 20141107001

. . . . . . . . . .

仙台白百合女子大学 情報システム管理室 1. デスクトップ画面右下のアンテナアイコンをクリックします。

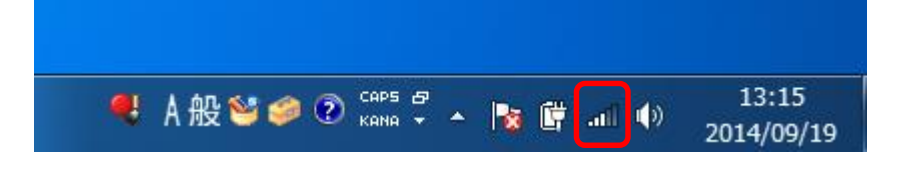

2. 「ネットワークと共有センターを開く」をクリックします。

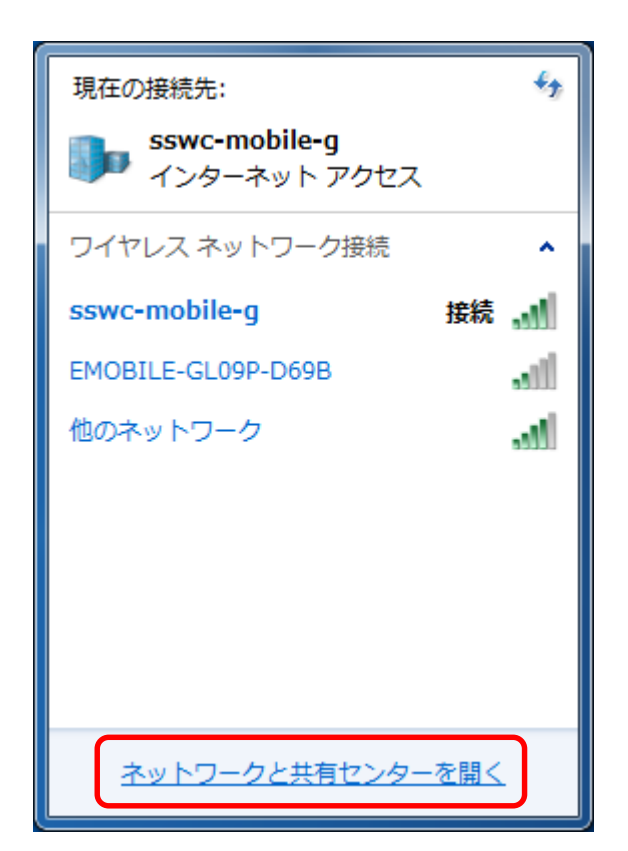

3. 「ワイヤレスネットワークの管理」をクリックします。

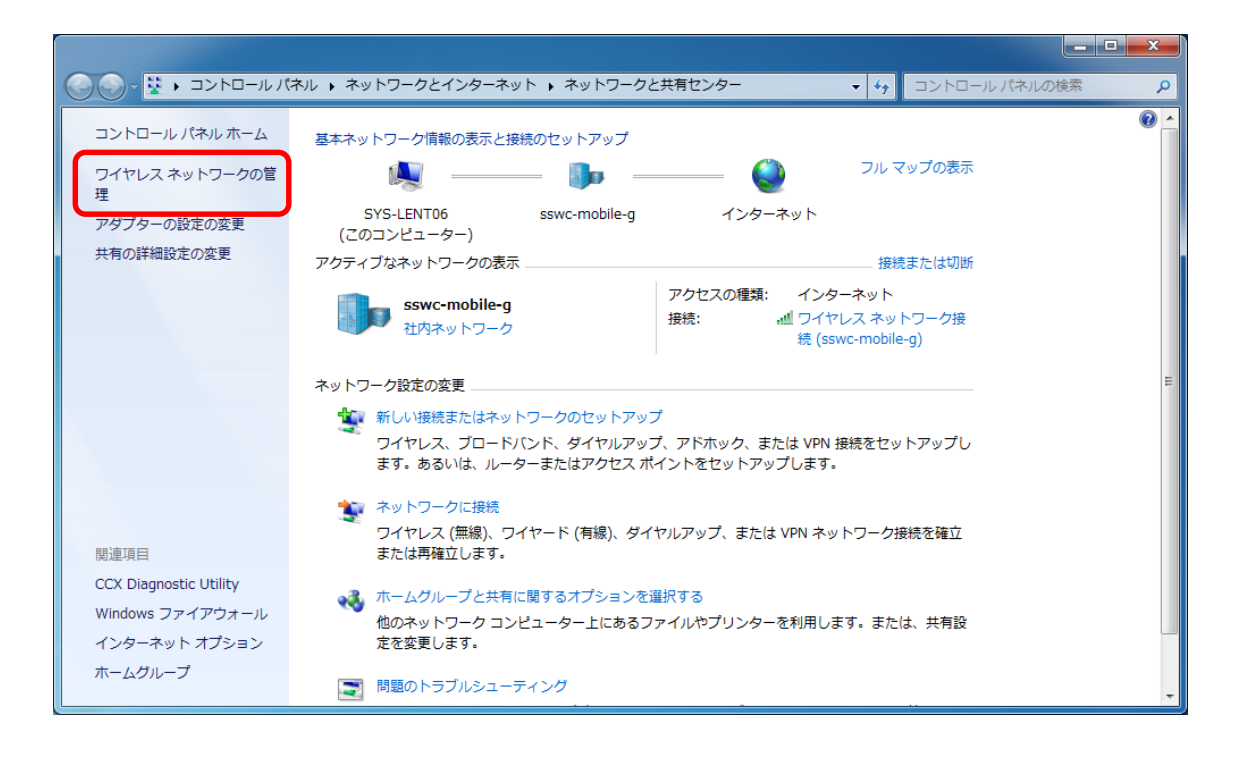

4. 「追加」をクリックします。

| 使用するワイヤレス ネットワ<br>下の一覧順にネットワークに引 | (イベル)・ ホットフークン(コンターホット)・ フィークを管理します (ワイヤレスネットワーク接続)<br>接続します。 |                 | J1 にレス 不少 トリークの 昌生の 境本 ₽ |
|----------------------------------|---------------------------------------------------------------|-----------------|--------------------------|
| 追加 アダプターのプロパティ                   | プロファイルの種類 ネットワークと共有セン                                         | 9-              | 0                        |
| 表示、修正、並べ替えが可能なネ<br>sswc-mobile-g | ットワーク (1)                                                     | 種類: サポートされているもの | 自動的に接続する                 |
| 1個の項目                            |                                                               |                 |                          |

5. 「ネットワークプロファイルを手動で作成します」をクリックします。

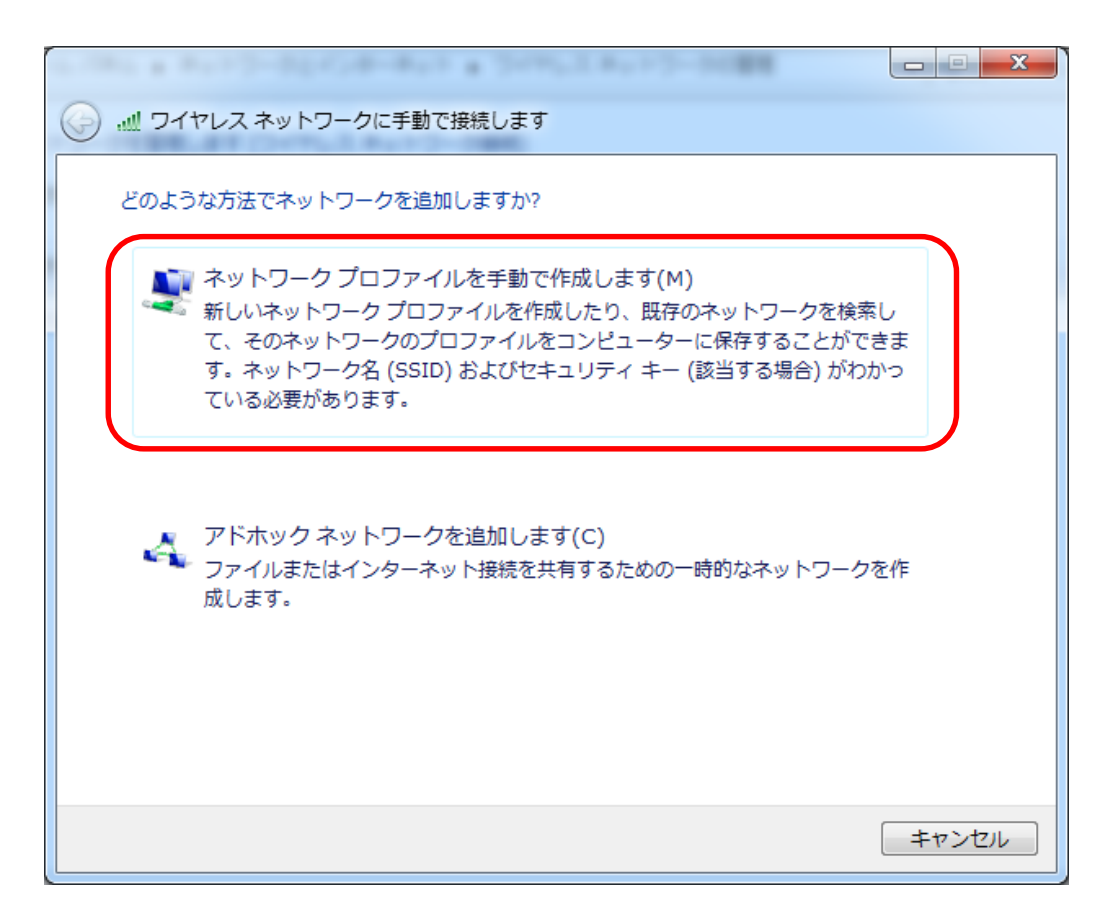

6. 以下項目を設定します。
 ネットワーク名 : ①職員の場合 sswc-mobile-t
 ②学生の場合 sswc-mobile-s
 セキュリティの種類: WPA2-エンタープライズ
 暗号化の種類 : AES
 以下チェックボックスにチェックします。
 ■この接続を自動的に開始します。

■ネットワークがブロードキャストを行っていない場合でも接続する。

| ● … ワイヤレス ネットワークに手動で接続します |                               |  |
|---------------------------|-------------------------------|--|
| 追加するワイヤレス ネットワー           | クの情報を入力します                    |  |
| ネットワーク名(E):               |                               |  |
| セキュリティの種類(S):             | [オプションの選択]                    |  |
| 暗号化の種類(R):                | ~                             |  |
| セキュリティ キー(C):             | 文字を非表示にする(H)                  |  |
| 🔲 この接続を自動的に開始             | します(T)                        |  |
| 🔲 ネットワークがブロード             | キャストを行っていない場合でも接続する(0)        |  |
| 警告: 選択すると、このコンピ           | ューターのプライバシーが危険にさらされる可能性があります。 |  |
|                           |                               |  |
|                           |                               |  |
|                           | 次へ(N) キャンセル                   |  |

7. (サンプル)学生の場合は以下のようになります。

| ● ■ ×                                                                                                    |
|----------------------------------------------------------------------------------------------------|
| 追加するワイヤレス ネットワークの情報を入力します                                                                                                    |
| ネットワーク名(E): sswc-mobile-s                                                                                                    |
| セキュリティの種類(S): WPA2-エンタープライズ ▼                                                                                                    |
| 暗号化の種類(R): AES ・                                                                                                    |
| セキュリティ キー(C):                                                                                                    |
| <ul> <li>☑ この接続を自動的に開始します(T)</li> <li>☑ ネットワークがブロードキャストを行っていない場合でも接続する(0)</li> <li>警告: 選択すると、このコンピューターのプライバシーが危険にさらされる可能性があります。</li> </ul> |
|                                                                                                    |
| 次へ(N) キャンセル                                                                                                    |

## 「次へ」を押します。

ワイヤレスネットワーク接続設定が完了しました。
 引き続き証明書認証用の設定を行いますので「接続の設定を変更します」をクリックしてください。

| ● ・・・・・・・・・・・・・・・・・・・・・・・・・・・・・・・・・・・・    |     |
|-------------------------------------------|-----|
| 正常に sswc-mobile-s を追加しました                 |     |
| → 接続の設定を変更します(H)<br>接続のプロパティを開き、設定を変更します。 |     |
|                                           |     |
|                                           |     |
|                                           |     |
|                                           | 閉じる |

9. 「セキュリティ」をクリックします。

| sswc-mobile-s ワイヤレ                                                                                                    | >スネットワークのプロパティ                                                                                       |
|----------------------------------------------------------------------------------------------------|----------------------------------------------------------------------------------------------------|
| 接続 セキュリティ                                                                                                    |                                                                                                    |
|                                                                                                    | sswc-mobile-s                                                                                        |
| SSID:                                                                                                    | sswc-mobile-s                                                                                        |
| ネットワークの種類:                                                                                                    | アクセス ポイント                                                                                            |
| ネットワークの利用範囲                                                                                                    | 動 すべてのユーザー                                                                                           |
| <ul> <li>✓ このネットワークがす</li> <li>ごちに優先順位のi<br/>に接続する(P)</li> <li>✓ ネットワークが名前</li> <li>✓ ネットワークが名前</li> <li>▲ Atheros 接続の計</li> <li>構成(C)</li> </ul> | 鉄続範囲内に入ると自動的に接続する(M)<br>高いネットワークが利用可能な場合は、そのネットワーク<br>(SSID)をブロードキャストしていない場合でも接続する(O)<br>設定を有効にする(E) |
|                                                                                                    |                                                                                                    |
|                                                                                                    |                                                                                                    |
|                                                                                                    | OK キャンセル                                                                                             |

10. 「ネットワークの認証方法の選択」をクリックし、プルダウンメニューから 「Microsoft: スマートカードまたはその他の証明書」を選択してください。

| sswc-mobile-s ワイヤレス ネットワークのプロパティ                                                              |  |  |
|-----------------------------------------------------------------------------------------------|--|--|
| 接続 セキュリティ                                                                                     |  |  |
| セキュリティの種類(E): WPA2 - エンタープライズ →<br>暗号化の種類(N): AES →                                           |  |  |
| ネットワークの認証方法の選択(O):<br>Microsoft: スマート カードまたはその他の証明書 ▼ 設定(S)<br>▼ ログオンするたびに、この接続用の資格情報を使用する(R) |  |  |
| ■詳細設定(D)                                                                                      |  |  |
| <br>OK キャンセル                                                                                  |  |  |

11. 「設定」ボタンをクリックします。

| 接待 セキュリティ                      |                                                             |  |
|--------------------------------|-------------------------------------------------------------|--|
| 1300%                          |                                                             |  |
|                                |                                                             |  |
| セキュリティの種類(E):                  | ₩PA2 - エンタープライズ 🔷 👻                                         |  |
| 暗号化の種類(N):                     | AES                                                         |  |
|                                |                                                             |  |
|                                |                                                             |  |
|                                |                                                             |  |
| ネットワークの認証方法の成                  |                                                             |  |
| Microsoft: スマート カード            | またはその他の言止明書 🔻 言文定(5)                                        |  |
| 📝 ログオンするたびに、この接続用の資格情報を使用する(れ) |                                                             |  |
|                                | JI女iの用い具でIII年18をIIIののいい                                     |  |
|                                | ガダボカリシーズ18日半18名1文月19名(17)                                   |  |
|                                | 1707年18日18日18日18日18日19日19日19日19日19日19日19日19日19日19日19日19日19日 |  |
|                                | 1707年18日18日18日18日18日19日19日19日19日19日19日19日19日19日19日19日19日19日 |  |
|                                | 1997年19日1日日日1日1日1日1日1日1日1日1日1日1日1日1日1日1日1日1日                |  |
| 誕生 新聞 登定 (D)                   | 1000000000000000000000000000000000000                       |  |
| 詳細設定(D)                        |                                                             |  |
| 詳細設定(D)                        |                                                             |  |
| 詳細設定(D)                        |                                                             |  |
| [[] 詳細設定(D)                    |                                                             |  |
| 詳細設定(D)                        |                                                             |  |

12. 「信頼されたルート証明機関」の中から「sswc-rd01」を選びチェックします 「OK」を押してください。

| スマート カードまたはその他の証明書のプロパティ                                                                                                    |
|----------------------------------------------------------------------------------------------------|
| 接続のための認証方法: <ul> <li>自分のスマートカードを使う(S)</li> <li>このコンピューターの証明書を使う(C)</li> <li>単純な証明書の選択を使う(推奨)(M)</li> </ul>                                     |
| <ul> <li>▼サーバーの証明書を検証する(V)</li> <li>□ 次のサーバーに接続する(O);</li> </ul>                                                                               |
|                                                                                                    |
| Microsoft Root Certificate Authority 2011     Microsoft Root Certificate Authority 2011     Sswc-rd01     Thawte Premium Server CA             |
| <ul> <li>Thawte Timestamping CA</li> <li>UTN-USERFirst-Object</li> <li>VeriSign Class 3 Public Primary Certification Authority - G5</li> </ul> |
|                                                                                                    |
| ■ 新しいサーバーまたは信頼された証明機関を承認するようユーザーに求めない(P)                                                                                                    |
| □この接続で別のユーザー名を使う(D)                                                                                                    |
| OK キャンセル                                                                                                    |

13. 元の画面に戻ります。「詳細設定」ボタンを押してください。

| sswc-mobile-s ワイヤレス ネットワークのプロパティ      |          |  |
|---------------------------------------|----------|--|
| 接続 セキュリティ                             |          |  |
|                                       |          |  |
| セキュリティの種類(E): WPA2 - エンター             | プライズ 👻   |  |
| 暗号化の種類(N): AES                        | •        |  |
|                                       |          |  |
|                                       |          |  |
| ネットワークの認証方法の選択(O):                    |          |  |
| Microsoft: スマート カードまたはその他の証明書 ▼ 設定(S) |          |  |
| ☑ ログオンするたびに、この接続用の資格情報を使用する(R)        |          |  |
|                                       |          |  |
|                                       |          |  |
|                                       |          |  |
| 詳細設定(D)                               |          |  |
|                                       |          |  |
|                                       |          |  |
|                                       |          |  |
|                                       |          |  |
|                                       | UK キャンセル |  |

 「認証モードを指定する」のチェックボックスにチェックします。 プルダウンメニューより「コンピュータ認証」を選んでください。 「OK」を押して戻ります。

|                       | 正モードを指定する(P):<br>ンピューターの認証  →  注答格情報の(米字(C) オペアのコーザーの)を終せまれた問いをする(D)                                                                                                    |
|-----------------------|----------------------------------------------------------------------------------------------------|
| D5 []<br>③<br>最<br>[] | ネットワークに対するシングル サインオンを有効にする(S)<br>ユーザー ログオンの直前に実行する(E)<br>ユーザー ログオンの直後に実行する(F)<br>大待ち時間(秒)(M): 10 全<br>シングル サインオン中に追加のダイアログの表示を許可する(L)<br>このネットワークでは、コンピューターとユーザーの認証に別の仮想<br>LAN を使用する(V) |
|                       |                                                                                                    |

15. 「OK」を押します。

| sswc-mobile-s ワイヤレス ネットワークのプロパティ                                                              | C. |  |
|-----------------------------------------------------------------------------------------------|----|--|
| 接続 セキュリティ                                                                                     |    |  |
| セキュリティの種類(E): WPA2 - エンタープライズ ▼<br>暗号化の種類(N): AES ▼                                           |    |  |
| ネットワークの認証方法の選択(O):<br>Microsoft: スマート カードまたはその他の証明書 ▼ 設定(S)<br>▼ ログオンするたびに、この接続用の資格情報を使用する(R) |    |  |
| 詳細設定(D)                                                                                       |    |  |
| OK キャンセル                                                                                      |    |  |

16. さらに画面が戻ります。「閉じる」で画面を閉じてください。

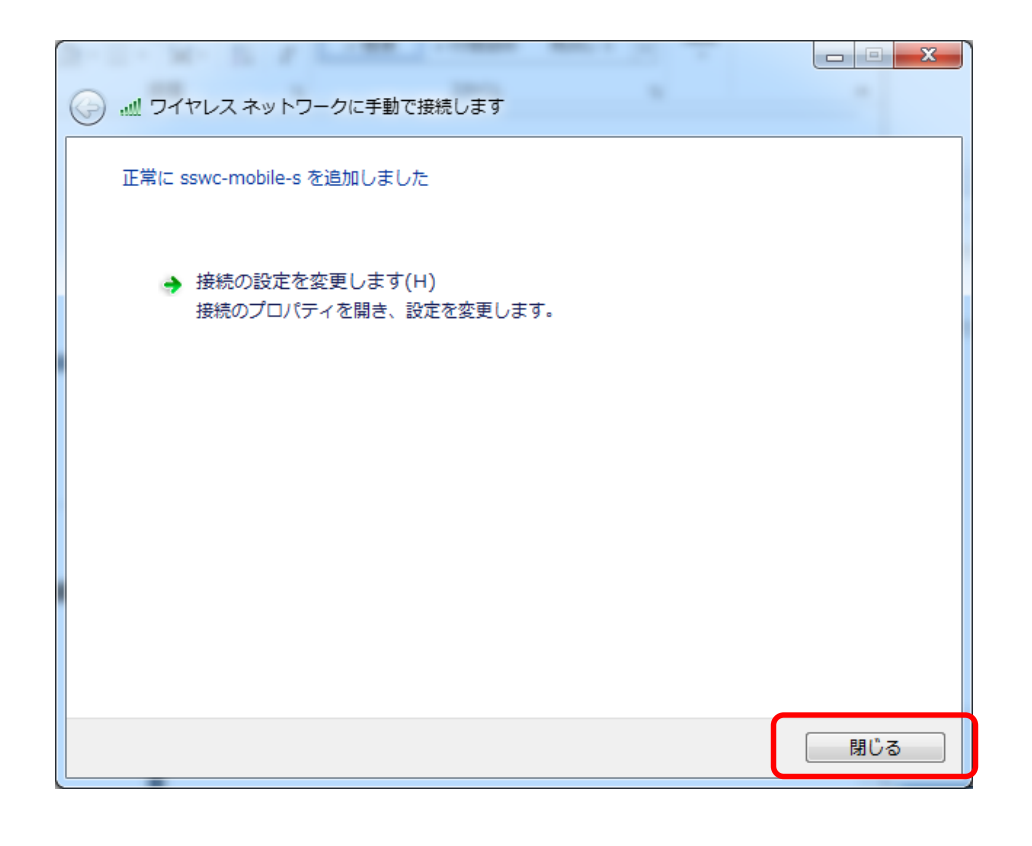

17. デスクトップ画面右下のアンテナアイコンをクリックします。

4 A 般 🥸 🥔 🕐 🕬 🗸 🔺 🐚 📴 💷 🕪 13:15 2014/09/19

- 新たに作成した SSID を選択します。
   職員の場合:「sswc-mobile-t」
   学生の場合:「sswc-mobile-s」
  - (サンプル) 学生の場合

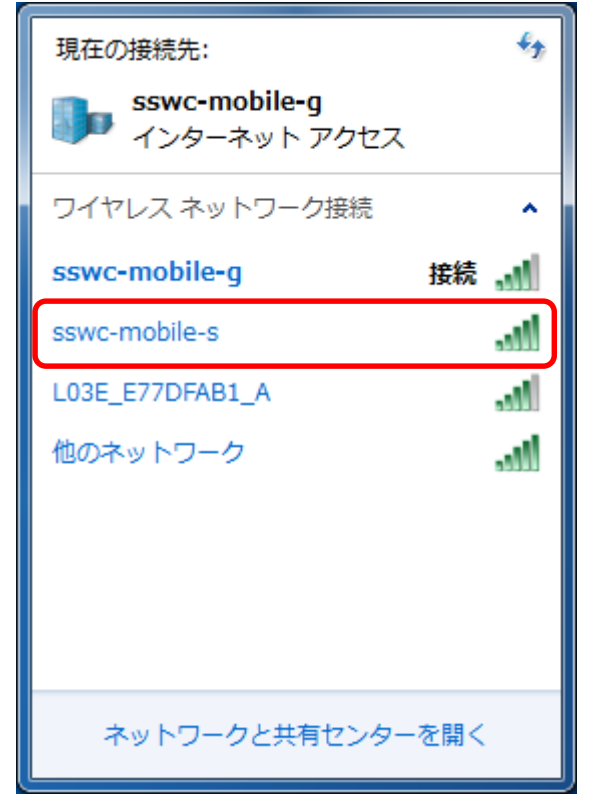

19. 新たに作成した「ワイヤレスネットワーク接続」を選択し 「接続」をクリックします。

| 現在の接続先:                              |                |  |
|--------------------------------------|----------------|--|
| <b>sswc-mobile-g</b><br>インターネット アクセス |                |  |
| ワイヤレス ネットワーク接続                       | ^              |  |
| sswc-mobile-g                        | 接続 📶           |  |
| sswc-mobile-s                        | 111.           |  |
|                                      | 接続( <u>C</u> ) |  |
| L03E_E77DFAB1_A                      | الله           |  |
| EMOBILE-GL09P-D69B                   | att            |  |
| EMOBILE-GL10P-BECF                   | all.           |  |
| 他のネットワーク                             | lte.           |  |
| ネットワークと共有セン                          | ターを開く          |  |

20. 「社内ネットワーク」を選択しクリックします。

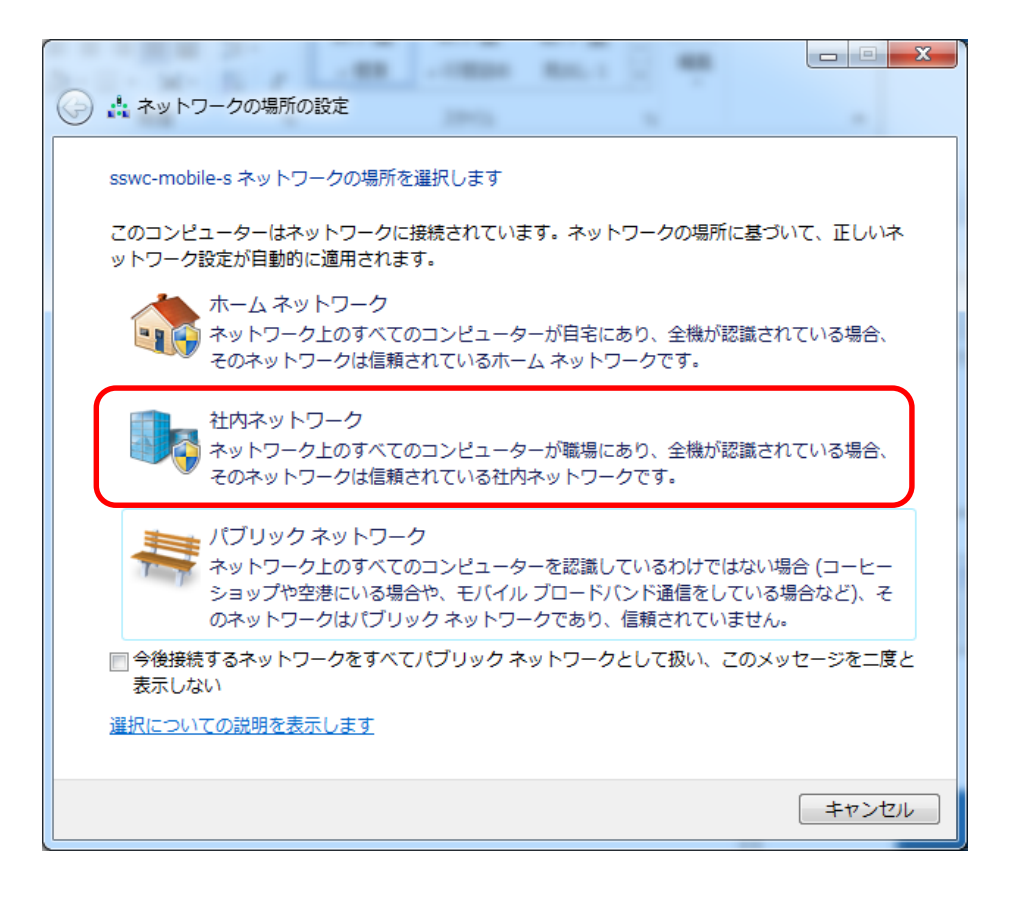

無線 LAN「証明書」接続用の設定は以上となります

おつかれさまでした。